PLAT **王波** 2020-12-27 发表

# 组网及说明 1.**配置需求**

VMware ESX 具有高级资源管理功能、高效灵活的虚拟机主机平台,完美匹配企业数据中心,通过提高资源使用率、扩展计算机性能和优化服务器帮助企业降低计算机基础架构的成本。U-Center支持对V Mware ESX 应用进行纳管和监控。本文将对U-Center 监控VMware ESX 应用的配置过程和监视报表 进行介绍。

## 2.**配置说明**

## 2.1 配置前提

VMware ESX 应用能够正常启动。

U-Center 服务器安装和部署完成,并且可以和VMware ESX 应用正常通信。

只有在U-Center 中配置了流量采集器,应用报表中流量相关的数据才会显示。

#### 3.配置步骤

#### 3.1 组网需求

某公司数据中心采用VMware vCenter Server 虚拟化技术,用于承载企业中的各项业务,如图1 所示。 服务器管理员现在要使用U-Center 对VMware vCenter Server 应用进行监视,组网明细如表1 所示。 图1 监控VMware vCenter Server 应用组网图

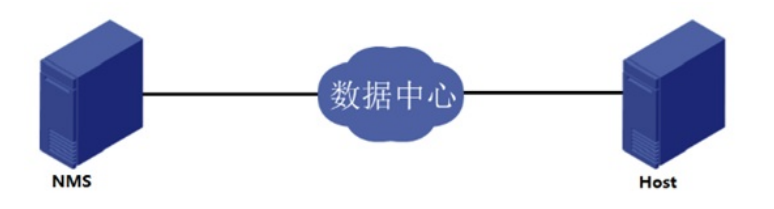

#### 表1 组网明细

| 主机名             | IP地址           | 应用                                                 | 用途              |
|-----------------|----------------|----------------------------------------------------|-----------------|
| U-Center服务<br>器 | 10.114.119.82  | · Windows Server 2012 R2<br>· U-Center 7.3 (E0510) | 网管系统(集中式部署<br>) |
| Host            | 192.168.11.178 | VMware vCenter Server                              | 承载企业中的各项业务      |

#### 配置步骤

3.2 配置步骤

#### 3.2.1 增加VMware vCenter Server应用监视

- (1) 登录U-Center控制台。
- (2) 选择"资源管理"页签。
- (3) 在左导航树中选择"应用 > 应用列表"菜单项。
- (4) 在应用监视页面,如图2所示,单击<增加>按钮,进入增加应用页面。

图2 应用监视

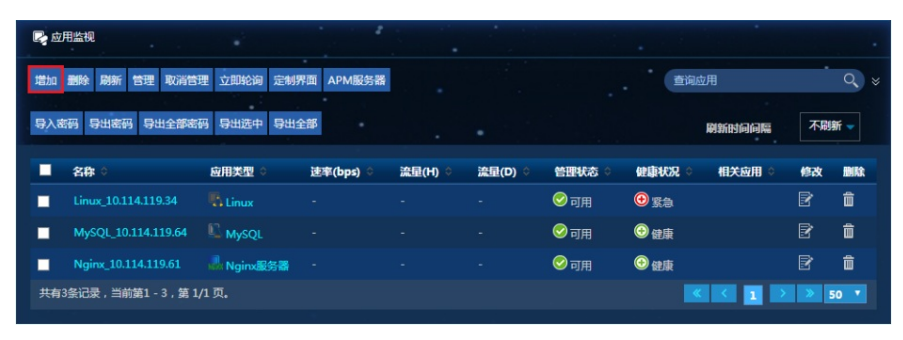

(5) 点击"虚拟设备监视"分类的"VMware vCenter Server"项,进入VMware vCenter Server应用监视 配置页面。

(6) 增加Host监视: VMware vCenter Server\_192.168.11.178, 如图3所示。

图3 增加VMware vCenter Server应用监视

| 🖳 増加应用 🌄 VMware vCe | nter Server                          |                    |
|---------------------|--------------------------------------|--------------------|
| 增加应用                |                                      |                    |
| IP地址 *              | 192.168.11.178                       | 选择                 |
| 名称 *                | VMware vCenter Server_192.168.11.17  |                    |
| 是否使用模板 *            | 不启用                                  |                    |
| 描述                  |                                      |                    |
| 轮询间隔(分钟) *          | 5 🗸                                  |                    |
| 用户名 *               | root                                 |                    |
| 密码 *                |                                      |                    |
| 联系人 *               | admin                                | ?                  |
| APM服务器*             | 127.0.0.1(VMware vCenter Server:0/9) |                    |
| 依赖的应用               |                                      | 増加<br>删除           |
| 应用分组                |                                      | 増加<br>删除<br>増加应用分组 |
| 是否探测应用              |                                      |                    |

·在"IP地址"文本框中输入VMware vCenter Server应用的对外IP地址"192.168.11.178"。

·在"用户名"、"密码"文本框中输入VMware vCenter Server用户名和密码。

·其它参数使用默认值即可,其中应用名称采用U-Center自动生成的VMware vCenter Server\_192.168. 11.178。

(7) 单击<确定>按钮,提示增加成功。

增加完成后,应用监视列表中会显示增加完成的VMware vCenter Server应用监视信息,如图4所示。 图4 应用监视列表

| <b>R</b> | 1942atte                             |                        |           |         |         |          |                          |     |          |
|----------|--------------------------------------|------------------------|-----------|---------|---------|----------|--------------------------|-----|----------|
| 1820     | 制金刷新 管理 取消管理 立即论词 定                  | 制界面 APM服务器             |           |         |         |          | 查询应用                     |     | Q, ¥     |
| 日文名      | 弱 导出密码 导出全部密码 导出送中 导                 | 出全部                    |           |         |         |          | 刷新时间间隔                   | 不開  | iff 🚽    |
|          | 各株 🖇                                 | 应用类型 ○                 | 速率(bps) ் | 湍壁(H) 🌣 | 溢單(D) 🔅 | States : | 健康状况◇相关应用◇               | 修改  | INK      |
|          | CAS_192.168.13.221                   |                        |           |         |         | ⊘可用      | ● #皮                     | B   | <b>i</b> |
|          | hw18500v1_192.168.12.18              | - 华为通用存储               |           |         |         | ◎可用      | ◎ 經慶                     | R   | Ē.       |
|          |                                      |                        |           |         |         | ○无法访问    | ③未知                      | B   | Û        |
|          | MySQL_10.114.119.64                  | Nysql                  |           |         |         | ⊘可用      |                          | B   | Û        |
|          | Nginx_10.114.119.61                  | Nginx 25               |           |         |         | ⊘可用      | <ul> <li>● 金皮</li> </ul> | B   | <b>Ö</b> |
|          | redis_192.168.12.108                 | 🤱 Redis                |           |         |         | ◎可用      | ⊙ \$\$\$                 | R   | Û        |
|          | URL_10.114.119.81                    |                        |           |         |         | ◎可用      | ②健康                      | B   | û        |
|          | Urlseq_10.114.119.83                 | <sup>同</sup> (URL)宇列   |           |         |         | ⊘可用      | ◎健康                      | B   | 1        |
|          | VMware vCenter Server_192.168.11.178 | SVMware vCenter Server |           |         |         | ⊘可用      | © ##                     | B   | Û        |
|          | Windows_10.114.119.81                | Windows                |           |         |         | ⊘可用      | ◎ 健康                     | B   | ŵ        |
| 共有       | 10条记录,当前第1 - 10,第 1/1 页。             |                        |           |         |         |          |                          | > 5 | iD 🔻     |

## 3.3 配置验证

#### 3.3.1 查看VMware vCenter Server应用监视报表

- (1) 选择"资源管理"页签。
- (2) 在左导航树中选择"应用 > 应用列表"菜单项,查看应用监视列表。

(3) 点击"VMware vCenter Server\_192.168.11.178"名称链接,在弹出的窗口中查看监视报表,如图 <u>5</u>所示。

图5 VMware vCenter Server应用监视报表 (部分)

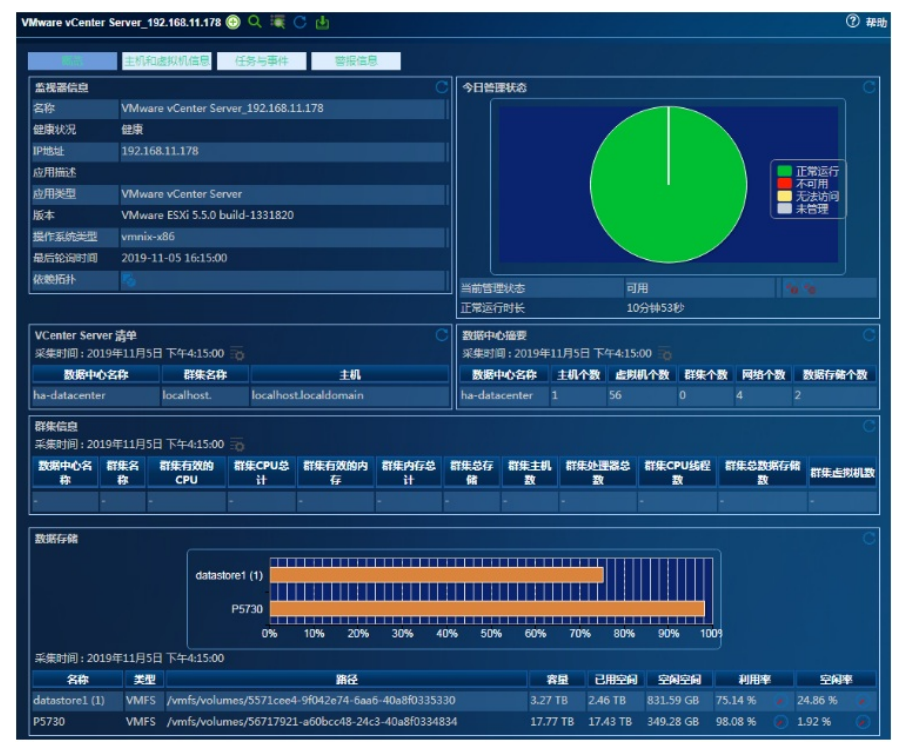

## 3.3.2 监视报表区段

本节将对监视报表的部分区段进行介绍。

1. 监视器信息区段

图6 监视器信息

| 监视器信息  | C                                    |
|--------|--------------------------------------|
| 名称     | VMware vCenter Server_192.168.11.178 |
| 健康状况   | 健康                                   |
| IP地址   | 192.168.11.178                       |
| 应用描述   |                                      |
| 应用类型   | VMware vCenter Server                |
| 版本     | VMware ESXi 5.5.0 build-1331820      |
| 操作系统类型 | vmnix-x86                            |
| 最后轮询时间 | 2019-11-05 16:15:00                  |
| 依赖拓扑   | No                                   |

- ·名称: VMware vCenter Server应用的名称。
- ·健康状况: VMware vCenter Server的健康状况。
- · IP地址: VMware vCenter Server应用的IP地址。
- ·应用描述:当前应用的描述信息。
- ·应用类型:当前应用的类型。
- ·版本:当前监视的VMware vCenter Server应用版本信息。
- ·操作系统类型: VMware vCenter Server产品所在主机的操作系统类型。
- j win32-x86: 基于x86架构的Windows操作系统。
- j win32-x64: 基于x64架构的Windows操作系统。
- ·最后轮询时间:最后一次执行轮询的时间。
- ·依赖拓扑:点击图标查看应用的依赖拓扑。

### 2. 今日管理状态区段

图7 今日管理状态

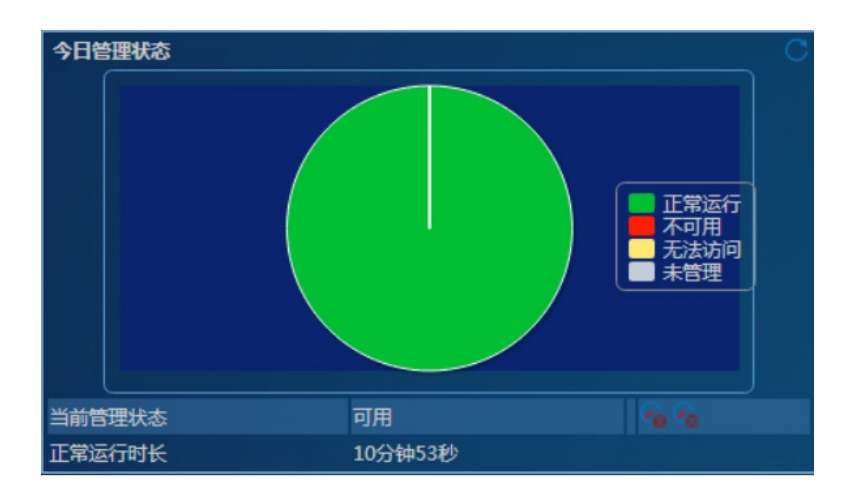

·饼图:应用今日各管理状态的百分比。将鼠标移至饼图的分片上可以看到相应分片的百分比数据。

·当前管理状态:当前应用的管理状态。

; 点击"7天历史"图标, 查看应用最近7天的管理状态。7天历史以小时为单位统计应用的管理状态, 将 鼠标移至相应时段可以查看应用各管理状态百分比。

i 点击"30天历史"图标, 查看应用最近30天的管理状态。30天历史以天为单位统计应用的管理状态, 将鼠标移至相应日期可以查看应用各管理状态百分比。

·正常运行时长:从今日00:00开始,应用的累计正常运行时长。

·不可用时长:从今日00:00开始,应用的累计不可用时长。

·无法访问时长:从今日00:00开始,应用的累计无法访问时长。

·未管理时长:从今日00:00开始,应用的累计未管理时长。

3. vCenter Server清单区段

图8 vCenter Server清单

| <b>vCenter Server 清单</b><br>采集时间:2019年11月5日 下午4:15:00 🚋 |            |                       |  |  |  |
|---------------------------------------------------------|------------|-----------------------|--|--|--|
| 数据中心名称                                                  | 群集名称       | 主机                    |  |  |  |
| ha-datacenter                                           | localhost. | localhost.localdomain |  |  |  |

· 数据中心名称: VMware vCenter Server产品数据中心的名称。

·群集名称: VMware vCenter Server产品群集的名称。

· 主机: VMware vCenter Server产品管理的主机。

4. 数据中心摘要区段

图9 数据中心摘要

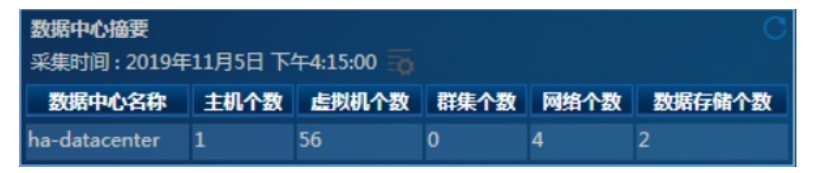

· 数据中心名称: VMware vCenter Server应用数据中心的名称。

- · 主机个数: VMware vCenter Server应用管理的主机个数。
- · 虚拟机个数: VMware vCenter Server应用管理的虚拟机个数。
- · 群集个数: VMware vCenter Server应用管理的群集个数。
- ·网络个数: VMware vCenter Server应用管理的网络个数。
- · 数据存储个数: VMware vCenter Server应用管理的数据存储个数。

#### 5. 群集信息区段

图10 群集信息

#### 群集信息 采集时间:2019年11月5日 下午4:20:00

数据中心名称 群集名称 群集有效的CPU 群集CPU总计 群集有效的内存 群集内存总计 群集总存储 群集主机数 群集处理器总数 群集CPU线程数 群集总数据存储数 群集监判机器

- ·数据中心名称: VMware vCenter Server应用数据中心的名称。
- · 群集名称: VMware vCenter Server应用群集的名称。
- ·群集有效的CPU:群集有效的CPU资源。
- ·群集CPU总计:群集的所有CPU资源。
- ·群集有效的内存:群集有效的内存。
- ·群集内存总计:群集的内存总量。
- ·群集总存储:群集的存储总量。

- ·群集主机数:群集的主机个数。
- ·群集处理器总数:群集的处理器总数。
- ·群集CPU线程数:群集的CPU线程数。
- ·群集总数据存储数:群集的总数据存储数。
- ·群集虚拟机数:群集的虚拟机个数。

## 6. 数据存储区段

图11 数据存储

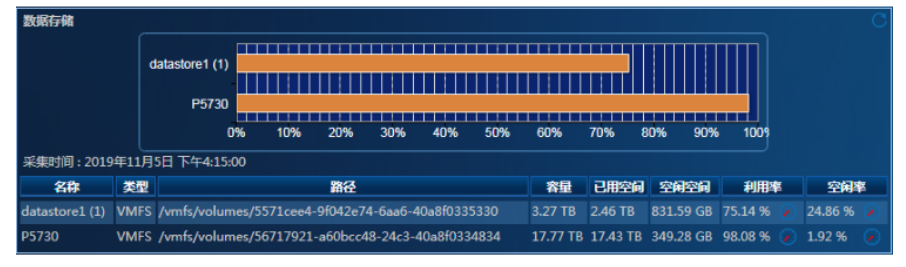

·名称: VMware vCenter Server产品所管理主机的数据存储的名称。

- · 类型: 数据存储的类型。
- ·路径:数据存储的路径。
- ·容量:数据存储的容量。
- ·已用空间:数据存储的已用空间。
- ·空闲空间:数据存储的空闲空间。
- ·利用率:数据存储的利用率。
- ·空闲率:数据存储的空闲率。

# 7. 网络信息区段

图12 网络信息

| <b>网络信息</b><br>采集时间:2019年11月5日下午4:15:00 |                    |       |       |     |      |  |  |  |  |
|-----------------------------------------|--------------------|-------|-------|-----|------|--|--|--|--|
| 数据中心名称                                  | 网络                 | 状态    | 警报操作  | 主机数 | 虚拟机数 |  |  |  |  |
| ha-datacenter                           | VM Network         | green | false | 1   | 56   |  |  |  |  |
| ha-datacenter                           | f1000e-g00-1.1.1.x | green | false |     | 1    |  |  |  |  |
| ha-datacenter                           | slave1net          | green | false | 1   | 3    |  |  |  |  |
| ha-datacenter                           | err                | green | false |     | 0    |  |  |  |  |

· 数据中心名称: VMware vCenter Server产品数据中心的名称。

- ·网络: VMware vCenter Server产品网络的名称。
- ·状态:网络的状态。
- j green: 表示网络响应正常。
- j yellow:间歇性不响应,表示网络可能负载过重。
- ; red: 没有心跳, 表示网络可能已停止响应。
- j gray:网络没有被监控。
- ·警报操作:是否启用网络警报操作。
- i ture:已启用警报操作。
- j false:没有启用警报操作。
- · 主机数:网络上的主机数。
- · 虚拟机数:网络上的虚拟机数。

#### 8. CPU明细区段

图13 CPU明细

| CPU明细 CPU明细 C<br>采集时间: 2019年11月5日下午4:15:00 |    |             |            |    |  |  |  |  |
|--------------------------------------------|----|-------------|------------|----|--|--|--|--|
| 主机 CPU编号 CPU利用率 CPU                        |    |             |            |    |  |  |  |  |
| localhost.localdomain                      | 20 | 28.26 %     | 85.96 s    | ۲  |  |  |  |  |
| localhost.localdomain                      | 19 | 13.06 %     | 97.19 s    | ۲  |  |  |  |  |
| localhost.localdomain                      | 25 | 9.07 %      | 99.71 s    | ۲  |  |  |  |  |
| localhost.localdomain                      | 26 | 22.10 % 🧯   | 93.29 s    | ۲  |  |  |  |  |
| localhost.localdomain                      | 27 | 15.69 % 🛛 🥃 | 93.29 s    | ۲  |  |  |  |  |
| localhost.localdomain                      | 28 | 30.09 % 🧯   | ) 84.74 s  | ۲  |  |  |  |  |
| localhost.localdomain                      | 29 | 13.40 % 🛛 🥃 | 84.74 s    | ۲  |  |  |  |  |
| localhost.localdomain                      | 10 | 1.62 % 🧯    | ) 146.31 s | ۲  |  |  |  |  |
| localhost.localdomain                      | 12 | 1.82 %      | 145.91 s   | ۲  |  |  |  |  |
| localhost.localdomain                      | 11 | 0.83 %      | ) 146.31 s | ۲  |  |  |  |  |
|                                            |    |             |            | 更多 |  |  |  |  |

· 主机: VMware vCenter Server应用所管理的主机。

·CPU编号: 主机的单个CPU编号。

·CPU利用率: 主机的单个CPU利用率。

·CPU空闲时间: 主机的单个CPU空闲时间。

## 9. 网卡性能区段

图14 网卡性能

| <b>网卡性能</b> C<br>采集时间:2019年11月5日下午4:15:00 |        |             |  |             |  |        |   |         |   |
|-------------------------------------------|--------|-------------|--|-------------|--|--------|---|---------|---|
| 主机                                        | 名称     | 接收速率        |  | 发送速率        |  | 接收包    | 数 | 发送包     | 数 |
| localhost.localdomain                     | vmnic2 | 0.00 Kbps   |  | 0.00 Kbps   |  | 0      |   | 0       |   |
| localhost.localdomain                     | vmnic3 | 0.00 Kbps   |  | 0.00 Kbps   |  |        |   |         |   |
| localhost.localdomain                     | vmnic0 | 182.00 Kbps |  | 862.00 Kbps |  | 95,774 |   | 196,081 |   |
| localhost.localdomain                     | vmnic1 | 0.00 Kbps   |  | 0.00 Kbps   |  |        |   |         |   |

· 主机: VMware vCenter Server应用所管理的主机。

·名称: VMware vCenter Server应用所管理主机的网卡名称。

·接收速率:网卡的接收速率。

·发送速率:网卡的发送速率。

·接收包数:网卡的接收包数。

·发送包数:网卡的发送包数。

#### 10. 数据存储性能区段

图15 数据存储性能

| 数据存储性能<br>采集时间: 2019年11月5日下午4:15:00 |                |             |   |             |  |         |   |          |          |
|-------------------------------------|----------------|-------------|---|-------------|--|---------|---|----------|----------|
| 主机                                  | 数据存储名称         | 读取速率        | 1 | 与入速率        |  | 读取延     | 迟 | 写入延      | <u>e</u> |
| localhost.localdomain               | P5730          | 147.00 Kbps |   | 788.00 Kbps |  | 3.00 ms |   | 1.00 ms  |          |
| localhost.localdomain               | datastore1 (1) | 4.00 Kbps   |   | 5.00 Kbps   |  | 0.00 ms |   | 25.00 ms |          |

· 主机: VMware vCenter Server应用所管理的主机。

·数据存储名称: VMware vCenter Server应用所管理主机的数据存储名称。

- ·读取速率:数据存储的读取速率。
- ·写入速率:数据存储的写入速率。
- ·读取延迟:数据存储的读取延迟时间。
- ·写入延迟:数据存储的写入延迟时间。

11. 磁盘I/O区段

图16 磁盘I/O

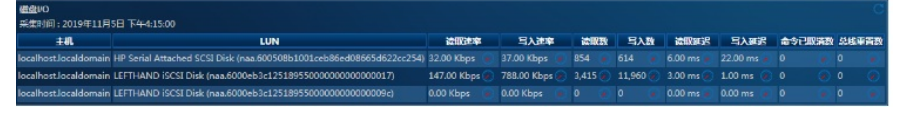

· 主机: VMware vCenter Server应用所管理的主机。

·LUN: VMware vCenter Server应用所管理主机的磁盘逻辑单元号。

·读取速率:磁盘的读取速率。

- ·写入速率:磁盘的写入速率。
- ·读取数:磁盘的读取数量。
- ·写入数:磁盘的写入数量。
- ·读取延迟:磁盘的读取延迟时间。
- ·写入延迟:磁盘的写入延迟时间。
- ·命令已取消数:磁盘的命令已取消数。
- ·总线重置数:磁盘的总线重置数。

配置关键点